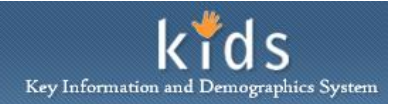

## View an Invoice – Job Aid

The Invoice screen is used by DHS Fiscal staff to locate Provider Payment records and to view the invoice associated to the payment record. The payment record must be located on the Find Payment screen in order to view the details of the invoice.

## Find Payment screen

| Departmer<br>Allegheny C                                            | nt of Human Services<br><sup>County, Pennsylvania</sup>                       | Key Information and Demographics System |
|---------------------------------------------------------------------|-------------------------------------------------------------------------------|-----------------------------------------|
| Referral Case Client                                                | Provider FS/OC Mainframe kDASH Admin                                          | Help Loqout Case 🔽 🥯                    |
| Admin D Fin Admin D Accounts Paya                                   | ble D Invoice D Find Payment I Invoice                                        |                                         |
| Organizer Focus History<br>WorkLoad                                 | Find Payment                                                                  |                                         |
| My Assignments My Units My Workers Other Program Areas              | Search Criteria<br>Invoice Number Provider ID Provider JDE Number Provider Ty | pe* Trom Date To Date V                 |
| My Calendar                                                         | Search Results                                                                | Brouider TD Brouider Nome               |
| S M T W T F S                                                       | Date Invoice Number Contract Number Provider Type                             | Provider 1D Provider Name               |
| <u>27</u> <u>28</u> <u>29</u> <u>30</u> <u>31</u> <u>1</u> <u>2</u> |                                                                               |                                         |
| <u>3 4 5 6 7 8 9</u>                                                |                                                                               |                                         |
| 10 11 12 13 14 15 16                                                |                                                                               |                                         |
| <u>17 18 19 20 21 22 23</u>                                         |                                                                               |                                         |
| <u>24 25 26 27 28 29 30</u>                                         |                                                                               |                                         |
| 1 2 3 4 5 6 Z<br>My Tasks                                           |                                                                               |                                         |
| 🛨 My Request                                                        |                                                                               |                                         |
| My Approval Inbox                                                   | Search OK Cancel                                                              |                                         |
| My Alerts                                                           |                                                                               |                                         |

- 1. Navigate to the *Find Payment* screen.
  - a. Admin > Fin Admin > Accounts Payable > Invoice > Find Payment
- 2. Enter or select the *Search Criteria* filters.
  - a. Enter the *Invoice Number*, if applicable.
  - b. Enter the *Provider ID*, if applicable.
  - c. Enter the *Provider JDE* number, if applicable.
  - d. Select the *Provider Type*.
  - e. Enter the *From Date* and the *To Date* in the *Invoiced Process Dates* fields if the search is to be queried by a date range.
    - *i.* TIP: You must have a minimum of two (2) search criteria fields completed.
- 3. Click the **[Search]** button.
- 4. The search results will be displayed in the *Search Results* grid. Select an invoice.
- 5. Click the **[OK]** button to display the selected invoice.

## **Invoice Screen**

| Departmer<br>Allegheny C                                  | nt of Human<br>County, Pennsy                      | Services<br>Ivania                                    |                       |         |                    | Key Informati | kids<br>ion and Demographics System |
|-----------------------------------------------------------|----------------------------------------------------|-------------------------------------------------------|-----------------------|---------|--------------------|---------------|-------------------------------------|
| Case Provider Admin                                       |                                                    |                                                       |                       |         |                    | Help Logout   | Case 💌 🙁                            |
| Admin Q Fin Admin Q Accounts Payab                        | ole 😡 🖌 Invoice 😡 🖌 Find Par                       | ment I Invoice I                                      |                       |         |                    |               |                                     |
| Organizer Focus History<br>WorkLoad<br>My Active Services | Invoice<br>• Denotes Required Fields<br>• Provider | * Denotes Half-Mandatory Fields<br>wables Receivables | *Denotes AFCARS Field |         |                    |               |                                     |
|                                                           | Provider                                           |                                                       |                       |         |                    |               |                                     |
|                                                           | Provider ID                                        | Agency                                                |                       | Pr      | rovider JDE Number | -             |                                     |
| My Calendar                                               |                                                    |                                                       |                       |         |                    |               |                                     |
| z buly 2012                                               | FEIN                                               | Billing Address                                       | Agency                | Phone   | Extension          | Agency Fax    |                                     |
| SMTWTFS                                                   |                                                    | -                                                     |                       |         |                    |               |                                     |
| 24 25 26 27 28 29 30                                      |                                                    |                                                       |                       |         |                    |               |                                     |
| 1 2 3 4 5 6 Z                                             | Invoice                                            | Taualaa                                               | Data                  |         | Contrast Number    |               |                                     |
| 8 2 10 11 12 13 14                                        | Invoice Number                                     | Invoice                                               | Date                  |         | Contract Number    | 1             |                                     |
| 15 16 17 18 19 20 21                                      | - Current Monthly Act                              | wity                                                  | · · · · ·             |         |                    |               |                                     |
| 22 23 24 25 26 27 28                                      | Current Monthly Activi                             | ty Total                                              |                       |         |                    |               |                                     |
| <b>29 30 31 1 2 3 4</b>                                   |                                                    |                                                       |                       |         |                    |               |                                     |
| Ny Tasks                                                  | CYF                                                | JPO                                                   | Total                 |         |                    |               |                                     |
| My Request                                                |                                                    |                                                       |                       |         |                    |               |                                     |
| Online Service Requests My Alerts                         | - Adjustment Paym                                  | ents                                                  |                       |         |                    |               |                                     |
| Hy Hards                                                  | CYF                                                | JPO                                                   | Total                 |         |                    |               |                                     |
|                                                           |                                                    |                                                       |                       |         |                    |               |                                     |
|                                                           | - New Receivables -                                |                                                       |                       |         |                    |               |                                     |
|                                                           | CYF                                                | JPO                                                   | Total                 |         |                    |               |                                     |
|                                                           |                                                    |                                                       |                       |         |                    |               |                                     |
|                                                           | - Prior Receivable Bal                             | ance                                                  |                       |         |                    |               |                                     |
|                                                           | Prior Receivable Balar                             | ce                                                    |                       |         |                    |               |                                     |
|                                                           |                                                    |                                                       |                       |         |                    |               |                                     |
|                                                           |                                                    |                                                       |                       |         |                    |               |                                     |
|                                                           | Summary                                            | Come Connect Description                              | Deleses               |         |                    |               |                                     |
|                                                           | Amount Owed to Provid                              | er Carry Forward Keceivable                           | Balance               |         |                    |               |                                     |
|                                                           |                                                    |                                                       |                       |         |                    |               |                                     |
|                                                           | - Check Details                                    |                                                       |                       |         |                    |               |                                     |
|                                                           | Check Date Check                                   | Number Check Amour                                    | st                    |         |                    |               |                                     |
|                                                           |                                                    |                                                       |                       |         |                    |               |                                     |
|                                                           | L                                                  |                                                       |                       |         |                    |               |                                     |
|                                                           | Save Find Inv                                      | pice with Client Name                                 | Invoice without Clie  | nt Name | Excel Invoice      | Cancel        |                                     |

- 1. The Invoice screen has 3 tabs: Provider, Payables, and Receivables.
  - a. The *Provider* tab provides a summary of payment information for the selected Providers Invoice.
  - b. The *Payables* tab displays the details of the payment, by client, for the selected invoice. Regular Payments and Adjustments are displayed.
    - i. Select a client record in the *Client List*. The details of the payment are displayed in the *Client Invoice Details* area.
    - ii. If an Adjustment is selected, the details of the previous payment are displayed in the *Previous Payment* area. Click the **[Show]** button to display the invoice of the previous payment.
  - c. The *Receivables* tab displays recoupment information for the selected invoice.
    - i. Select a client in the *Client List* grid. The details of the recoupment are displayed in the *Client Receivable Details* area and the *Original Payment* area.
    - ii. Click the **[Show]** button to display the invoice of the original payment.
- 2. On the Provider tab, enter the *Check Date, Check Number* and *Check Amount*.
  - *i.* TIP: All fields of the Check Details area must be completed to save the entries.

- 3. Click the **[Save]** button to save the *Check Details* entry.
- 4. The **[Find]** button will open the *Find Payment* pop-up and permit the selection of a different provider payment record.
- 5. Click the **[Invoice with Client Name]** button to generate the invoice with the Client's name displayed.
- 6. The **[Invoice without Client Name]** button will generate the invoice without the Client's name displayed.
- 7. The **[Excel Invoice]** button will export the invoice to an Excel spreadsheet.

## For more information...

For assistance, please contact the Allegheny County Service Desk at <u>servicedesk@alleghenycounty.us</u> or 412-350-4357 (Option 2 for DHS). To access the Self Service Tool go to <u>http://servicedesk.alleghenycounty.us</u>.

This Job Aid and additional user materials for DHS users are located on DHS Assist at <a href="http://dhsassist.dhs.allegheny.local/KIDS">http://dhsassist.dhs.allegheny.local/KIDS</a>.